## EasyMatch® QC Quick Start Guide

A60-1017-602 ver.1.0

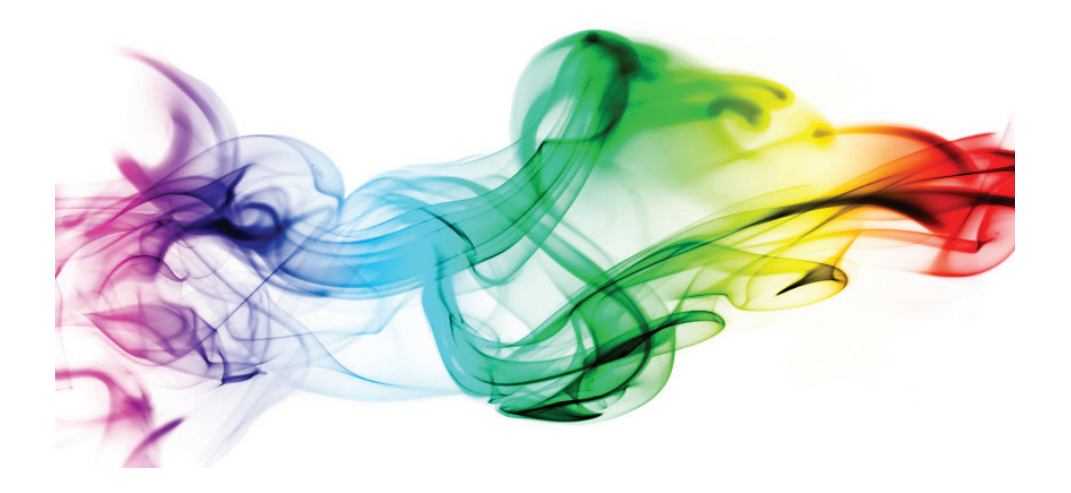

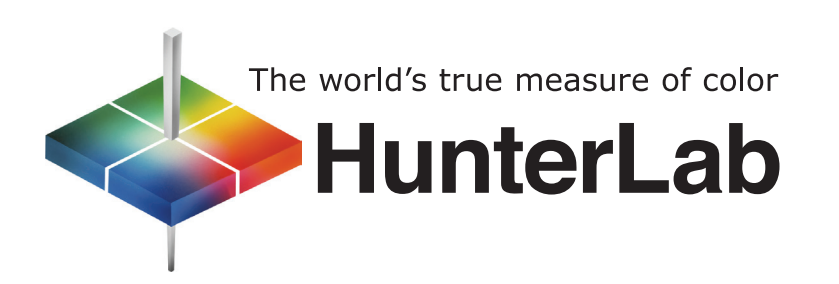

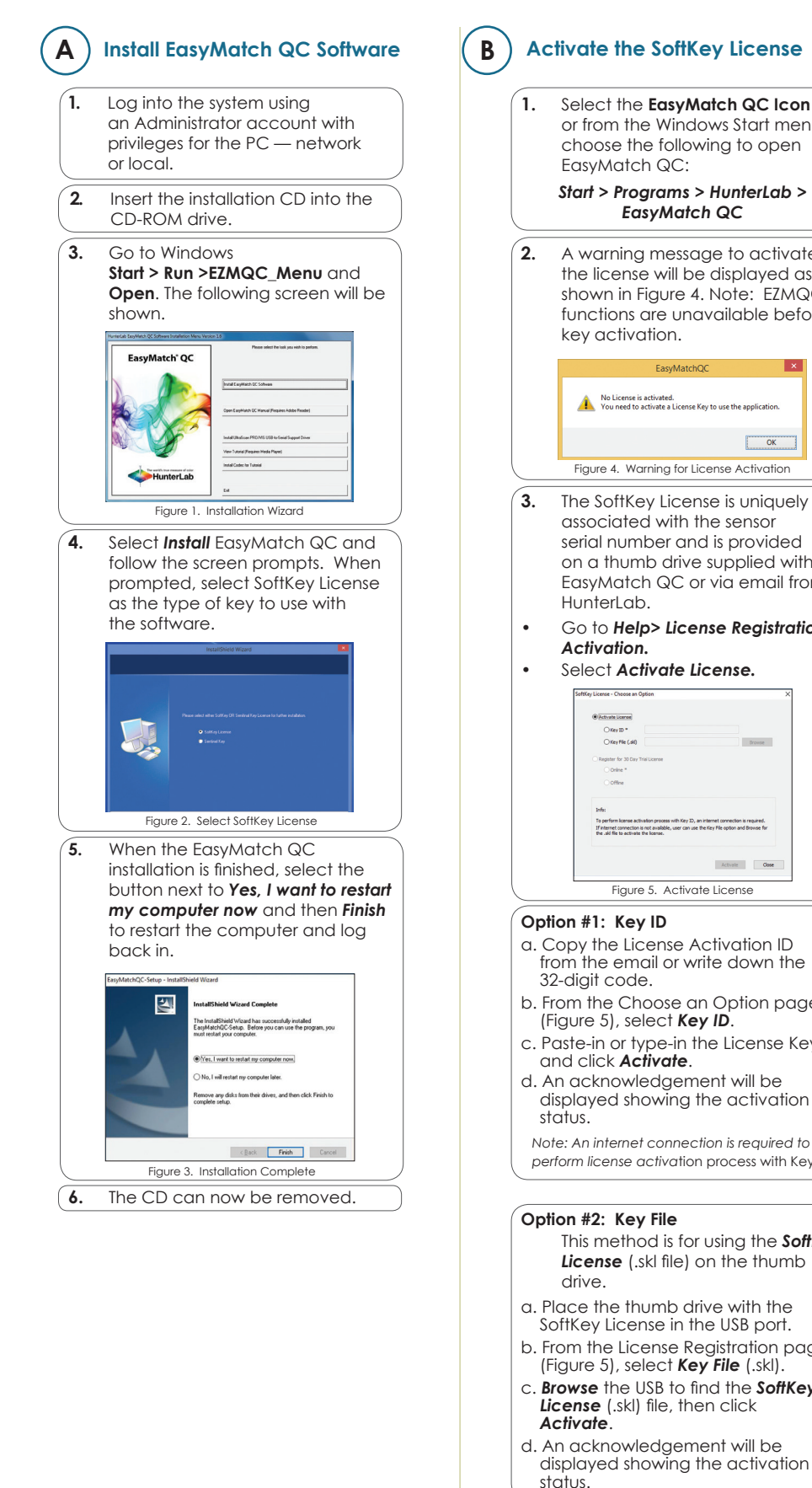

| ense                                              | C Restart EasyMatch QC                                                                                                    |
|---------------------------------------------------|----------------------------------------------------------------------------------------------------|
| <b>C Icon</b><br>rt menu,<br>open                 | <ol> <li>When the acknowledgement page<br/>has been shown, press OK to restart<br/>EasyMatch QC.</li> </ol>                                                                                                    |
| Lab >                                             | EasyMatchQC ×                                                                                                    |
| ctivate                                           |                                                                                                    |
| /ed as<br>EZMQC                                   | Figure 6. Restart EasyMatch QC                                                                                                    |
| e before                                          | D Install the HunterLab Sensor.                                                                                                    |
| xtion.<br>ation<br>iquely<br>or<br>ided<br>d with | <ol> <li>Upon re-start, the following<br/>message will be displayed:<br/>'Sensor not yet installed'. Connect<br/>the sensor to the computer using<br/>the cable provided. The Setup<br/>Sensor screen allows selection of<br/>the instrument model and<br/>the communications port.<br/>To continue select Add Sensor.<br/>Select OK when ready.</li> </ol>                                                                                                    |
| a with<br>nail from<br>istration/                 | Serici Monger Extent Series Type                                                                                                    |
|                                                   | Figure 7. Sensor Manager                                                                                                    |
| n ID<br>m the                                     | 2. The next screen sets up the communication port. Select Next when ready.          Setup Second Type Intelling Your Short Type Intelling Your Short Type Intelling Your Your Your Your Your Your Your Your |
| n page                                            | Figure 8, Type 8, Port Selection                                                                                                    |
| nse Key ID<br>be<br>vation                        | 3. Note: The sensor must match<br>the SoftKey License. If a sensor<br>mismatch error occurs, please                                                                                                    |
| uired to<br>with Key ID.                          | or contact HunterLab to obtain<br>a license to match the sensor<br>to be connected.                                                                                                    |
| ne <b>Soffkey</b><br>numb                         | SENSOR-1 X Sensor Mismatch.Please connect licensed sensor.                                                                                                    |
| the                                               | ОК                                                                                                    |
| oort.                                             | Figure 9. Sensor Mismatch                                                                                                    |
| kl).<br>SoftKey                                   | F Standardize                                                                                                    |

1. Select the option next to Standardize Now to proceed immediately to standardization upon completion of sensor configuration.

For more detailed instructions on using the instrument, please refer to the EasyMatch® QC User's Manual.

MatchQC

Actuate

Visit www.hunterlab.com for information on all our products.

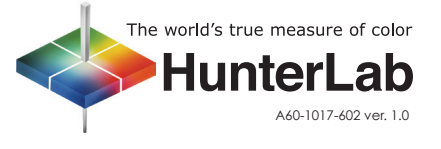